## วิธีแก้ปัญหา Microsoft Word 2016 ทำงานอืดหรือ แฮงก์บ่อย (Windows 10)

## 1. เปิด Task Manager โดยกด Ctrl,Alt,Delete บนคีย์บอร์ดพร้อมกัน

2. จากนั้น คลิก เมนู Service ตามรูป

| File Options View       |            |                                                     |         |               |
|-------------------------|------------|-----------------------------------------------------|---------|---------------|
| Processes Performance A | pp history | Startup Users Details Services                      |         |               |
| Name                    | PID        | Description                                         | Status  | Group         |
| 🔍 seclogon              | 9032       | Secondary Logon                                     | Running | netsvcs       |
| SecurityHealthService   | 9848       | Windows Security Service                            | Running |               |
| SEMgrSvc                | 2420       | Payments and NFC/SE Manager                         | Running | LocalService  |
| SENS                    | 2664       | System Event Notification Service                   | Running | netsvcs       |
| 🔍 Sense                 |            | Windows Defender Advanced Threat Protection Service | Stopped |               |
| SensorDataService       |            | Sensor Data Service                                 | Stopped |               |
| SensorService           |            | Sensor Service                                      | Stopped | LocalSystemN  |
| SensrSvc                |            | Sensor Monitoring Service                           | Stopped | LocalServiceA |
| SessionEnv              |            | Remote Desktop Configuration                        | Stopped | netsvcs       |
| 🔍 SgrmBroker            | 8660       | System Guard Runtime Monitor Broker                 | Running |               |
| SharedAccess            |            | Internet Connection Sharing (ICS)                   | Stopped | netsvcs       |
| 🎎 SharedRealitySvc      |            | Spatial Data Service                                | Stopped | LocalService  |
| ShellHWDetection        | 3472       | Shell Hardware Detection                            | Running | netsvcs       |
| 🔍 shpamsvc              |            | Shared PC Account Manager                           | Stopped | netsvcs       |
| 🔍 smphost               |            | Microsoft Storage Spaces SMP                        | Stopped | smphost       |
| 🔍 SmsRouter             |            | Microsoft Windows SMS Router Service.               | Stopped | LocalServiceN |
| SNMPTRAP                |            | SNMP Trap                                           | Stopped |               |
| 🔍 spectrum              |            | Windows Perception Service                          | Stopped |               |
| 🔍 Spooler               | 3640       | Print Spooler                                       | Running |               |
| 🔍 sppsvc                |            | Software Protection                                 | Stopped |               |
| SSDPSRV                 | 8528       | SSDP Discovery                                      | Running | LocalServiceA |
| 🔍 ssh-agent             |            | OpenSSH Authentication Agent                        | Stopped |               |
| O: SstnSvc              | 4120       | Secure Socket Tunneling Protocol Service            | Running | LocalService  |

จัดทำโดย ธีระศักดิ์ ด่านสกุล ศูนย์เทคโนโลยีดิจิทัล มหาวิทยาลัยวลัยลักษณ์

- 3. เลื่อนลงไป จนพบ Spooler (หรือ Print Spooler ใน Windows บางรุ่น)
- ถ้าเห็น Spooler running อยู่ ให้คลิกเมาส์ขวาที่คำ Running จากนั้นคลิก Stop ในเมนูที่ปรากฏขึ้น

| 🕎 Task Manager                          |               |               |                                   |                                  |  |            | - 0           | × |
|-----------------------------------------|---------------|---------------|-----------------------------------|----------------------------------|--|------------|---------------|---|
| File Options View Processes Performance | App history   | Startup Users | 5 Details                         | Services                         |  |            |               |   |
| Name                                    | PID           | Description   |                                   |                                  |  | Status     | Group         | ^ |
| 🕮 seclogon                              | 9032          | Secondary I   | ogon                              |                                  |  | Running    | netsvcs       |   |
| SecurityHealthService                   | 9848          | Windows Se    | Windows Security Service          |                                  |  | Running    | inclusives.   |   |
| SEMarSvc                                | 2420          | Payments a    | Payments and NEC/SE Manager       |                                  |  | Running    | LocalService  |   |
| G SENS                                  | 2664          | System Ever   | System Event Notification Service |                                  |  | Running    | netsycs       |   |
| C Sense                                 |               | Windows De    | efender Ad                        | vanced Threat Protection Service |  | Stopped    |               |   |
| SensorDataService                       |               | Sensor Data   | Service                           |                                  |  | Stopped    |               |   |
| SensorService                           |               | Sensor Servi  | ce                                |                                  |  | Stopped    | LocalSystemN  |   |
| SensrSvc                                |               | Sensor Mon    | itoring Ser                       | vice                             |  | Stopped    | LocalServiceA |   |
| SessionEnv                              |               | Remote Des    | ktop Confi                        | guration                         |  | Stopped    | netsvcs       |   |
| SgrmBroker                              | 8660          | System Gua    | rd Runtime                        | Monitor Broker                   |  | Running    |               |   |
| SharedAccess                            |               | Internet Cor  | nection SI                        | haring (ICS)                     |  | Stopped    | netsvcs       |   |
| SharedRealitySvc                        |               | Spatial Data  | Service                           | -                                |  | Stopped    | LocalService  |   |
| ShellHWDetection                        | 3472          | Shell Hardw   | Shell Hardware Detection          |                                  |  | Running    | netsvcs       |   |
| khpamsvc                                |               | Shared PC A   | ccount M                          | anager                           |  | Stopped    | netsvcs       |   |
| 🔍 smphost                               |               | Microsoft St  | orage Spa                         | ces SMP                          |  | Stopped    | smphost       |   |
| SmsRouter                               |               | Microsoft W   | indows SN                         | 1S Router Service.               |  | Stopped    | LocalServiceN |   |
| SNMPTRAP                                |               | SNMP Trap     |                                   |                                  |  | Stopped    |               |   |
| 🔍 spectrum                              |               | Windows Pe    | rception S                        | ervice                           |  | Stopped    |               |   |
| Spooler                                 | 3640          | Print Spoole  | r                                 |                                  |  | Run-ter    |               |   |
| 🔍 sppsvc                                |               | Software Pro  | otection                          |                                  |  | Stor Start | -             |   |
| SSDPSRV                                 | 8528          | SSDP Discov   | ery                               |                                  |  | Run Stop   |               |   |
| 🌼 ssh-agent                             |               | OpenSSH A     | uthenticati                       | on Agent                         |  | Stop Kesta | n             |   |
| 🖄 SstnSvr                               | 4120          | Secure Sock   | et Tunnelii                       | na Protocol Service              |  | Run        | Sonvicos      |   |
| 🔿 Fewer details 🗌 🚳 🖉                   | )nen Services |               |                                   |                                  |  | Oper       | Services      | L |
|                                         | spen bennees  |               |                                   |                                  |  | Searc      | h online      | 1 |
|                                         |               |               |                                   |                                  |  | Goto       | details       |   |

จัดทำโดย ธีระศักดิ์ ด่านสกุล ศูนย์เทคโนโลยีดิจิทัล มหาวิทยาลัยวลัยลักษณ์

## 5. เพียงแค่นี้ โปรแกรม Microsoft Word และอาจรวมโปรแกรมอื่นๆ ทั้ง Micro soft Office จะทำงานเร็วตามที่ควรจะเป็น

| 👰 Task Manager        |             |                |                                     |                                 |  |         | - 0           | × |
|-----------------------|-------------|----------------|-------------------------------------|---------------------------------|--|---------|---------------|---|
| File Options View     |             |                |                                     |                                 |  |         |               |   |
| Processes Performance | App history | Startup Users  | Details                             | Services                        |  |         |               |   |
| Name                  | PID         | Description    |                                     |                                 |  | Status  | Group         | ^ |
| 🔍 seclogon            | 9032        | Secondary Lo   | Secondary Logon                     |                                 |  | Running | netsvcs       |   |
| SecurityHealthService | 9848        | Windows Sec    | urity Servi                         | ce                              |  | Running |               |   |
| SEMgrSvc              | 2420        | Payments an    | d NFC/SE I                          | Manager                         |  | Running | LocalService  |   |
| SENS                  | 2664        | System Event   | System Event Notification Service   |                                 |  | Running | netsvcs       |   |
| Sense 🔍               |             | Windows Det    | ender Adv                           | anced Threat Protection Service |  | Stopped |               |   |
| SensorDataService     |             | Sensor Data S  | ervice                              |                                 |  | Stopped |               |   |
| SensorService         |             | Sensor Servic  | e                                   |                                 |  | Stopped | LocalSystemN  |   |
| SensrSvc              |             | Sensor Monit   | oring Serv                          | ice                             |  | Stopped | LocalServiceA |   |
| SessionEnv            |             | Remote Desk    | top Config                          | juration                        |  | Stopped | netsvcs       |   |
| 🔍 SgrmBroker          | 8660        | System Guard   | System Guard Runtime Monitor Broker |                                 |  | Running |               |   |
| SharedAccess          |             | Internet Con   | nection Sh                          | aring (ICS)                     |  | Stopped | netsvcs       |   |
| 🌼 SharedRealitySvc    |             | Spatial Data S | ervice                              |                                 |  | Stopped | LocalService  |   |
| ShellHWDetection      | 3472        | Shell Hardwa   | re Detectio                         | on                              |  | Running | netsvcs       |   |
| 🔍 shpamsvc            |             | Shared PC Ad   | count Ma                            | nager                           |  | Stopped | netsvcs       |   |
| 🔍 smphost             |             | Microsoft Sto  | rage Spac                           | es SMP                          |  | Stopped | smphost       |   |
| SmsRouter             |             | Microsoft Wi   | ndows SM                            | S Router Service.               |  | Stopped | LocalServiceN |   |
| SNMPTRAP              |             | SNMP Trap      |                                     |                                 |  | Stopped |               |   |
| 🔍 spectrum            |             | Windows Per    | ception Se                          | rvice                           |  | Stopped |               |   |
| 🔍 Spooler             |             | Print Spooler  |                                     |                                 |  | Stopped |               |   |
| 🔍 sppsvc              |             | Software Pro   | tection                             |                                 |  | Stopped |               |   |
| SSDPSRV               | 8528        | SSDP Discove   | ery                                 |                                 |  | Running | LocalServiceA |   |
| 🔍 ssh-agent           |             | OpenSSH Au     | thenticatio                         | n Agent                         |  | Stopped |               |   |
| SetnSvc               | 4120        | Secure Socke   | t Tunnelin                          | a Protocol Service              |  | Running | LocalService  | × |

🔿 Fewer details | 🍓 Open Services

จัดทำโดย ธีระศักดิ์ ด่านสกุล ศูนย์เทคโนโลยีดิจิทัล มหาวิทยาลัยวลัยลักษณ์